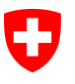

Eidgenössisches Departement des Innern EDI Generalsekretariat EDI

Eidgenössisches Büro für die Gleichstellung von Menschen mit Behinderungen EBGB

# Projektbeitragsverwaltung (PBV) - Anleitung

# 1. Ein Gesuch erfassen und einreichen

Seit Ende Februar 2016, bietet das EBGB für die Eingabe von Gesuchen ein online-Portal an, die Projektbeitragsverwaltung PBV.

Um ein Gesuch einzureichen, muss der Gesuchsteller, die Gesuchstellerin ein Login (**CH-LOGIN** mit Passwort) besitzen, das über einen Selbstregistrierungsdienst angefordert wird.

Jeder Gesuchsteller, jede Gesuchstellerin erhält somit ein persönliches Konto, auf dem der Status der Gesuche jederzeit verfolgt werden kann. Bereits eingereichte Gesuche sind ebenfalls auf dem persönlichen Konto zu finden.

Allfällige Fragen können Sie jederzeit an den Support richten:

Der Support des EBGB steht Ihnen während den folgenden Geschäftszeiten gerne zur Verfügung: Montag-Freitag, 09:00 - 11:00 und 14:00 - 16:00 Uhr.

E-Mail: support-pbv@gs-edi.admin.ch

Telefonnummer: +41 (0) 58 469 50 71

Gehen Sie auf unsere Projektbeitragsverwaltung (PBV):

https://www.gate.edi.admin.ch/ebgb

# 2. Wie erfasse ich ein Gesuch?

Ein Gesuch kann in 2 Schritten eingereicht werden:

### 2.1 Gesuch vorbereiten und bearbeiten

Der Kunde kann sein Gesuch vorbereiten, und bis zur Eingabefrist ändern, ergänzen, löschen.

Das Gesuch hat während dieser ganzen Zeit den Status: in Bearbeitung" und ist für den eingeloggten Kunden unter der Rubrik "Meine Gesuche" zu finden.

| Schweizerische Eidgenossenschaft<br>Confédération suisse<br>Confédérazione Svizzera<br>Confédérazion svizra | Eidgen<br>Behind<br>Projekt | össisches B<br>erungen EE<br>beitragsve | üro für die Gl<br>3GB<br>rwaltung PBV | eichstellung von Menschen mit<br>′ des EBGB                                                        | le                  | stPbv1 Logo   | ut De H |
|----------------------------------------------------------------------------------------------------|-----------------------------|-----------------------------------------|---------------------------------------|----------------------------------------------------------------------------------------------------|---------------------|---------------|---------|
| Meine Gesuche                                                                                               |                             |                                         |                                       |                                                                                                    |                     |               |         |
| Startseite                                                                                                  | Meii                        | ne Ge                                   | esuche                                | 20                                                                                                 |                     |               |         |
| Mein Konto                                                                                                  | Gesuch                      | GES-Nr.                                 | Тур                                   | Finanzhilfe                                                                                        | Datum •             | Status 0      | Aktion  |
| Meine Gesuche<br>Aktuelle Finanzhilfen                                                                      | test                        | 16.0.019                                | Finanzhilfe                           | Finanzhilfen zur Förderung der Gleichstellung<br>und Integration von Menschen mit<br>Behinderungen | 25.02.2016<br>14:19 | In<br>Prüfung | Q <     |
| Hilfe                                                                                                    | Treffer 1                   | - 1 von 1                               | Treffer je S                          | ieite: 10 50 200                                                                                   |                     |               |         |

## 2.2 Gesuch abschicken

Sobald das Gesuch vollständig ist kann der eingeloggte Kunde, in dem er auf dem letzten Tab "Gesuch absenden" geht, sein Gesuch einreichen.

Nachdem der Kunde sein Gesuch eingereicht hat, kann er im Gesuch nichts mehr ändern.

| rtseite                               | 6 Das Gesuch W                                                                                                    | vurde ertoigrei                                                                                                    | ch gespeichert.                                                                                                    |                                                                                    |                                                                                                    |                                                                                                    |  |  |
|---------------------------------------|----------------------------------------------------------------------------------------------------|----------------------------------------------------------------------------------------------------|----------------------------------------------------------------------------------------------------|------------------------------------------------------------------------------------|----------------------------------------------------------------------------------------------------|----------------------------------------------------------------------------------------------------|--|--|
| ein Konto                             | Gesuch                                                                                                    |                                                                                                    |                                                                                                    |                                                                                    |                                                                                                    |                                                                                                    |  |  |
| leine Gesuche<br>ktuelle Finanzhilfen | Finanzhilfe                                                                                                    | F                                                                                                    | inanzhlifen zur Förderu<br>Ichinderungen                                                                                      | ing der Gleichst                                                                   | ellung und Integration von M                                                                                                    | ienschen mit                                                                                           |  |  |
| ilfe                                  | Gesuchsnummer                                                                                                    | 1                                                                                                    | 16.0.019                                                                                                    |                                                                                    |                                                                                                    |                                                                                                    |  |  |
|                                       | Abgabefrist                                                                                                    | 1                                                                                                    | 5.03.2016                                                                                                    |                                                                                    |                                                                                                    |                                                                                                    |  |  |
|                                       | Status                                                                                                    | h                                                                                                    | n Vorbereitung                                                                                                    |                                                                                    |                                                                                                    |                                                                                                    |  |  |
|                                       | Stammdaten                                                                                                    | Downloads                                                                                                    | Gesuchsdetalls                                                                                                    | Anhänge                                                                            | Abschluss und Versand                                                                                                    | -                                                                                                    |  |  |
|                                       | Abschliessender<br>Mit ihrer Eingab<br>Gesuchseingabe                                                                                                    | Hinweis<br>e versichern di<br>dargelegten B                                                                                             | e Teilnehmerinnen ur<br>edingungen entsprid                                                                                   | nd Teilnehmer<br>ht, dass die Ge                                                   | r, dass das Gesuch den in de<br>suchsunterlagen vollständig                                                                                          | er Wegleitung zur<br>g sind und, dass                                                                  |  |  |
|                                       | Abschliessender<br>Mit ihrer Eingab<br>Gesuchseingabe<br>die Projektinforr<br>Mit der Eingabe<br>sämtliche Projek<br>Eidgenössischen<br>Reglement<br>Bitte lesen Sle die | Hinweis<br>e versichern di<br>e dargelegten B<br>mationen korre<br>e stimmen die T<br>ctinformationer<br>Büros für die (<br>Wegleltung. | e Teilnehmerinnen ur<br>edingungen entsprid<br>ekt sind.<br>eilnehmerinnen und<br>n (ausgenommen die<br>Sleichstellung von Me | nd Teilnehmer<br>ht, dass die Ge<br>Teilnehmer zu<br>Kontoangabe<br>enschen mit Be | r, dass das Gesuch den in de<br>suchsunterlagen vollständi,<br>I, dass nach der Genehmigu<br>n und die Projektkosten) au<br>ehinderungen und auf PBV | er Wegleitung zur<br>g sind und, dass<br>ung eines Gesuchs<br>uf der Website des<br>publiziert werden. |  |  |

# 3. Ein Gesuch vorbereiten und einreichen: Schritt für Schritt

## 3.1 Möglichkeit A: der Kunde ist nicht eingeloggt

Wählen Sie auf der Startseite der Projektbeitragsverwaltung (PBV) die aktuelle Finanzhilfe an der Sie teilnehmen möchten.

Klicken Sie dazu auf "Details"

| ingabe-Portal fur Finan<br>hstellung von Menscher                 | nzniiten des Eidgenossischen Buros für die<br>n mit Behinderungen EBGB                                                                                       |
|-------------------------------------------------------------------|----------------------------------------------------------------------------------------------------|
| ektbeitragsverwaltung PBV ist eine                                | Webapplikation für die elektronische Bearbeitung von Gesuchen.                                                                                               |
| ende Finanzhilfen<br>nzhilfen zur Förderung der Gle<br>inderungen | eichstellung und Integration von Menschen mit                                                                                                    |
| Finanzhilfenummer                                                 | 50005                                                                                                    |
| Bereich                                                           | EBGB                                                                                                    |
| Typ<br>Eingabe bis                                                | Finanzhilte<br>15.03.2016                                                                                                    |
|                                                                   | ektbeitragsverwaltung PBV ist eine<br>ende Finanzhilfen<br>nzhilfen zur Förderung der Gl<br>inderungen<br>Finanzhilfenummer<br>Bereich<br>Typ<br>Eingabe bis |

und dann auf "Gesuch einreichen".

| Schweizerische Eidgenossenschaft<br>Confederatione Svizzera<br>Confederazione Svizzera<br>Confederaziun svizze | Eidgenössisches Büro für die Gleichs<br>Behinderungen EBGB<br>Projektbeitragsverwaltung PBV des I | tellung von Menschen mit<br>EBGB | Login Registrieren DE                           | FR IT  |
|----------------------------------------------------------------------------------------------------|---------------------------------------------------------------------------------------------------|----------------------------------|-------------------------------------------------|--------|
| Startseite                                                                                                    | Finanzhilfen zur<br>Integration von                                                               | Förderung d<br>Menschen m        | er Gleichstellung und<br>it Behinderungen       |        |
|                                                                                                    |                                                                                                   | Finanzhilfenummer                | 50005                                           |        |
|                                                                                                    |                                                                                                   | Bereich                          | EBGB                                            |        |
|                                                                                                    |                                                                                                   | Тур                              | Finanzhilfe                                     |        |
|                                                                                                    |                                                                                                   | Eingabe bis                      | 15.03.2016                                      |        |
|                                                                                                    | Mit der finanziellen Unterstützung v<br>aufzuzeigen.                                              | on innovativen Projekten trä     | gt der Bund dazu bei, neue Wege der Integration |        |
|                                                                                                    | Wegleitung                                                                                        |                                  |                                                 |        |
|                                                                                                    | 🗟 Wegleitung (97.3 KB)                                                                            |                                  |                                                 |        |
|                                                                                                    | /                                                                                                 |                                  | Gesuch einre                                    | eichen |
|                                                                                                    |                                                                                                   |                                  |                                                 |        |

Sie werden anschliessend gebeten, sich einzuloggen.

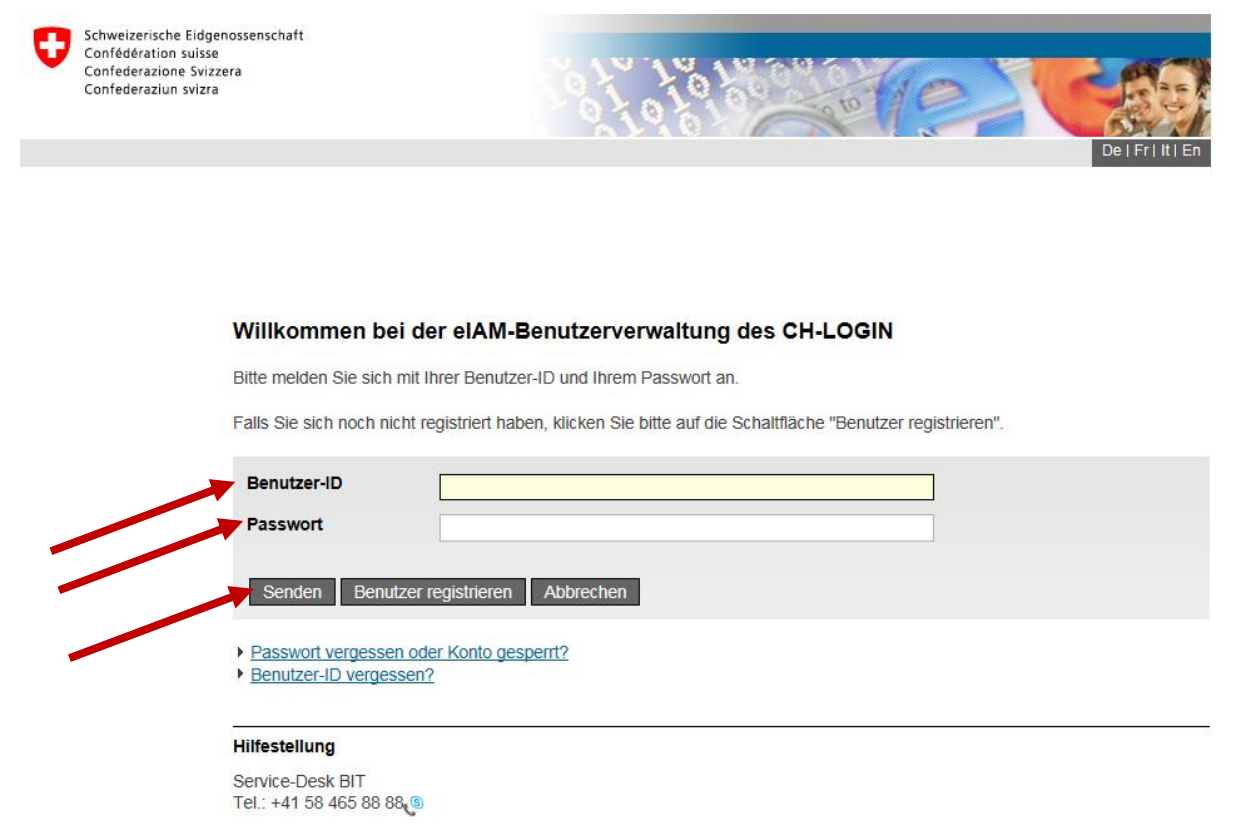

Geben Sie Ihre Benutzer-ID (z.B. CH1001688) und Ihr Passwort ein. Die Benutzer-ID haben Sie beim Registrieren und auch per Mail erhalten.

Anschliessend werden Sie sofort in die Erfassung eines Gesuches weitergeleitet.

Als erstes müssen Sie die Wegleitung lesen und anschliessend mit einem Häckchen bestätigen, dass Sie diese gelesen haben.

| Schweizerische Eidgenossenschaft<br>Confédération suisse<br>Confederazione Svizzera<br>Confederaziun svizra | Eidgenössisches Büro<br>Behinderungen EBGB<br>Projektbeitragsverwal | r für die Gleichstellung von Menschen mit TestPbv1 Logout DE FR 1<br>;<br>altung PBV des EBGB   |
|----------------------------------------------------------------------------------------------------|---------------------------------------------------------------------|-------------------------------------------------------------------------------------------------|
| Reglement                                                                                                   |                                                                     |                                                                                                 |
| Startseite                                                                                                  | Gesuch                                                              |                                                                                                 |
| Mein Konto                                                                                                  | Finanzhilfe                                                         | Finanzhilfen zur Förderung der Gleichstellung und Integration von Menschen mit<br>Behinderungen |
| Aktuelle Finanzhilfen                                                                                       | Gesuchsnummer                                                       |                                                                                                 |
|                                                                                                    | Abgabefrist                                                         | 15.03.2016                                                                                      |
| Hilfe                                                                                                    | Status                                                              | In Vorbereitung                                                                                 |
|                                                                                                    | Reglement 🛛                                                         |                                                                                                 |
|                                                                                                    | Bitte lesen Sie die Wegl                                            | ileitung.<br>itung als PDF                                                                      |
|                                                                                                    | 🗌 Ich habe die Weglei                                               | itung gelesen.                                                                                  |
|                                                                                                    |                                                                     | Abbrechen Speichern und weiter                                                                  |

Mit dem Schalter "Speichern und weiter" kommen Sie auf eine Arbeitsfläche mit verschiedenen Registerkarten, die Sie zum Einreichen eines Gesuchs durchlaufen müssen.

| Schweizer sche Eidgenossenschaft<br>Confédération suisse<br>Confederazione Solziere<br>Confederazione solziere | Eidgenössisches Büro für die Gi<br>Behinderungen EBGB<br>Projektbeitragsverwaltung PBV                                                                                                    | eichstellung von Menschen m<br>I des EBGB                                                                                                    | nit                                                                                                    | TestFbv1 Logout                                                                                                    | DE FR IT                                                        |
|----------------------------------------------------------------------------------------------------|----------------------------------------------------------------------------------------------------|----------------------------------------------------------------------------------------------------|----------------------------------------------------------------------------------------------------|----------------------------------------------------------------------------------------------------|-----------------------------------------------------------------|
| Reglement » Gesuch                                                                                             |                                                                                                    |                                                                                                    |                                                                                                    |                                                                                                    |                                                                 |
| Startseite                                                                                                    | Das Gesuch wurde erfolgr                                                                                                    | eich gespeichert.                                                                                                    |                                                                                                    |                                                                                                    |                                                                 |
| Mein Konto                                                                                                    | Gesuch                                                                                                    |                                                                                                    |                                                                                                    |                                                                                                    |                                                                 |
| Meine Gesuche                                                                                                  | Finanzhilfe                                                                                                    | Finanzhlifen zur Förderung<br>Behinderungen                                                                                                    | der Gleichstellung und in                                                                                                    | tegration von Menschen                                                                                                    | mit                                                             |
| Hilfe                                                                                                    | Gesuchsnummer                                                                                                    | 16.0.019                                                                                                    |                                                                                                    |                                                                                                    |                                                                 |
|                                                                                                    | Status                                                                                                    | In Vorbereitung                                                                                                    |                                                                                                    |                                                                                                    |                                                                 |
|                                                                                                    | Stammdaten Downloads                                                                                                    | Gesuchsdetalls                                                                                                    | Anhänge Abschlus                                                                                                    | s und Versand                                                                                                    |                                                                 |
|                                                                                                    | Abschluss und Versand<br>Abschliessender Hinweis<br>Mit ihrer Eingabe versichern<br>Gesuchseingabe dargelegter<br>die Projektinformationen ko<br>Mit der Eingabe stimmen die<br>sämtliche Projektinformation<br>Eidgenössischen Büros für di | die Teilnehmerinnen und T<br>Bedingungen entspricht, o<br>rrekt sind.<br>Teilnehmerinnen und Teil<br>ren (ausgenommen die Kor<br>e Gleichstellung von Menso | Teilnehmer, dass das G<br>dass die Gesuchsunterl<br>Inehmer zu, dass nach (<br>ntoangaben und die Pr<br>chen mit Behinderunge | esuch den in der Wegle<br>agen vollständig sind u<br>der Genehmigung eine<br>rojektkosten) auf der W<br>m und auf PBV publizie | itung zur<br>nd, dass<br>s Gesuchs<br>/ebsite des<br>rt werden. |

#### Stammdaten

Beginnen Sie mit der ersten Registerkarte und überprüfen Sie Ihre Stammdaten. Danach werden Sie durch die weiteren Registerkarten des Gesuches geführt, indem Sie jeweils unten auf "Speichern und weiter" klicken.

#### Downloads

in diesem Bereich stehen Ihnen alle für das Gesuch nötigen Unterlangen und Links zur Verfügung.

#### Gesuchsdetails

Hier können Sie allgemeine Angaben zum Gesuch machen (Titel, Thema, Reichweite, Dauer, Kosten, etc). Pflichtfelder sind mit einem Stern markiert.

#### Anhänge

Hier können Sie die erforderlichen Dokumente (inklusive Gesuchsformular) hochladen.

#### Abschluss und Versand

Auf diesem Tab finden Sie eine Schlussbemerkung und auch den Knopf über welchen Sie ihr Gesuch einreichen/absenden können.

Solange Sie diesen Knopf nicht drücken ist Ihr Gesuch nur in Vorbereitung und noch nicht eingereicht. Sie können Ihr Gesuch ergänzen, ändern oder löschen.

Sobald Sie den Knopf zum Versand geklickt haben, können Sie Ihr Gesuch nicht mehr ändern.

Nach Versand des Gesuches bekommen Sie eine Email-Bestätigung, dass Ihr Gesuch eingereicht wurde.

Als nächster Schritt wird Ihr Gesuch durch das EBGB formal und inhaltlich geprüft.

| Meine Gesuche         |                                                                                                    |                                                                                                    |                                                                                     |                                                                                                    |                                                                                |  |
|-----------------------|----------------------------------------------------------------------------------------------------|----------------------------------------------------------------------------------------------------|-------------------------------------------------------------------------------------|----------------------------------------------------------------------------------------------------|--------------------------------------------------------------------------------|--|
| Aktuelle Finanzhilfen | Finanzhilfe                                                                                                    | Finanzhlifen zur Förder<br>Behinderungen                                                                                                    | ung der Gleichs                                                                     | tellung und Integration von Mensch                                                                                                    | ien mit                                                                        |  |
| CIZ-                  | Gesuchsnummer                                                                                                    | 16.0.019                                                                                                    |                                                                                     |                                                                                                    |                                                                                |  |
| hine                  | Abgabefrist                                                                                                    | 15.03.2016                                                                                                    |                                                                                     |                                                                                                    |                                                                                |  |
|                       | Status                                                                                                    | In Vorbereitung                                                                                                    |                                                                                     |                                                                                                    |                                                                                |  |
|                       | Stammdaten Downloa                                                                                                    | ds Gesuchsdetalls                                                                                                    | Anhänge                                                                             | Abschluss und Versand                                                                                                    |                                                                                |  |
|                       | Abschluss und Versand                                                                                                    | Ð                                                                                                    |                                                                                     |                                                                                                    |                                                                                |  |
|                       | Abschliessender Hinweis                                                                                                    |                                                                                                    |                                                                                     |                                                                                                    |                                                                                |  |
|                       | Abschliessender Hinweis<br>Mit ihrer Eingabe versicher<br>Gesuchseingabe dargelegt                                                                                                    | n die Teilnehmerinnen u                                                                                                    | ind Teilnehme                                                                       | r, dass das Gesuch den in der We<br>ssuchsunterlagen vollständig sin                                                                                                    | gleitung zur<br>d und. dass                                                    |  |
|                       | Abschliessender Hinweis<br>Mit ihrer Eingabe versicher<br>Gesuchseingabe dargelegt<br>die Projektinformationen k<br>Mit der Eingabe stimmen o<br>sämtliche Projektinformati<br>Eidgenössischen Büros für                                                  | n die Teilnehmerinnen u<br>en Bedingungen entsprie<br>orrekt sind.<br>ie Teilnehmerinnen und<br>onen (ausgenommen die<br>die Gleichstellung von M          | und Teilnehme<br>cht, dass die Go<br>Teilnehmer zu<br>Kontoangabe<br>lenschen mit B | r, dass das Gesuch den in der We<br>suchsunterlagen vollständig sin<br>J, dass nach der Genehmigung e<br>en und die Projektkosten) auf de<br>ehinderungen und auf PBV publ  | gleitung zur<br>d und, dass<br>ines Gesuchs<br>r Website des<br>iziert werden  |  |
|                       | Abschliessender Hinweis<br>Mit ihrer Eingabe versicher<br>Gesuchseingabe dargelegt<br>die Projektinformationen k<br>Mit der Eingabe stimmen o<br>sämtliche Projektinformati<br>Eidgenössischen Büros für<br>Reglement                                     | n die Teilnehmerinnen u<br>en Bedingungen entsprie<br>orrekt sind.<br>ie Teilnehmerinnen und<br>onen (ausgenommen die<br>die Gleichstellung von M          | ind Teilnehme<br>cht, dass die Gr<br>Teilnehmer zu<br>Kontoangabe<br>lenschen mit B | r, dass das Gesuch den in der We<br>esuchsunterlagen vollständig sin<br>u, dass nach der Genehmigung e<br>en und die Projektkosten) auf de<br>ehinderungen und auf PBV publ | egleitung zur<br>d und, dass<br>ines Gesuchs<br>r Website des<br>iziert werden |  |
|                       | Abschliessender Hinweis<br>Mit ihrer Eingabe versicher<br>Gesuchseingabe dargelegt<br>die Projektinformationen k<br>Mit der Eingabe stimmen o<br>sämtliche Projektinformati<br>Eidgenössischen Büros für<br>Reglement<br>Bitte lesen Sie die Wegleitung   | n die Teilnehmerinnen u<br>en Bedingungen entsprie<br>orrekt sind.<br>ie Teilnehmerinnen und<br>onen (ausgenommen die<br>die Gleichstellung von M          | und Teilnehme<br>cht, dass die Go<br>Teilnehmer zu<br>Kontoangabe<br>lenschen mit B | r, dass das Gesuch den in der We<br>ssuchsunterlagen vollständig sin<br>4, dass nach der Genehmigung e<br>en und die Projektkosten) auf de<br>ehinderungen und auf PBV publ | egleitung zur<br>d und, dass<br>ines Gesuchs<br>r Website des<br>iziert werden |  |
|                       | Abschliessender Hinweis<br>Mit ihrer Eingabe versicher<br>Gesuchseingabe dargelegt<br>die Projektinformationen k<br>Mit der Eingabe stimmen o<br>sämtliche Projektinformati<br>Eidgenössischen Büros für<br>Reglement<br>Bitte lesen Sie die Wegleitung a | n die Teilnehmerinnen u<br>en Bedingungen entsprie<br>orrekt sind.<br>ie Teilnehmerinnen und<br>onen (ausgenommen die<br>die Gleichstellung von M<br>8 PDF | und Teilnehme<br>cht, dass die Go<br>Teilnehmer zu<br>Kontoangabe<br>lenschen mit B | r, dass das Gesuch den in der We<br>esuchsunterlagen vollständig sin<br>4, dass nach der Genehmigung e<br>en und die Projektkosten) auf de<br>ehinderungen und auf PBV publ | egleitung zur<br>d und, dass<br>ines Gesuchs<br>r Website des<br>iziert werden |  |

## 3.2 Möglichkeit B: Sie sind als Kunde mit Ihrer CH-LOGIN Nummer eingeloggt

Sie finden sämtliche aktuelle Finanzhilfen des EBGB in der Rubrik "Aktuelle Finanzhilfen".

Das Vorgehen für die Gesuchseingabe ist anschliessend dasselbe wie bei der Möglichkeit A.

| Schweizerische Eidgenossenschaft<br>Confédération suisse<br>Confederazione Svizzera<br>Confederazion svizza | Eidgenössisches Büro für die Gleichstellung von Menschen mit TestPbv1 Logout<br>Behinderungen EBGB<br>Projektbeitragsverwaltung PBV des EBGB |                                                                |                                  |  |
|----------------------------------------------------------------------------------------------------|----------------------------------------------------------------------------------------------------|----------------------------------------------------------------|----------------------------------|--|
| Reglement                                                                                                   |                                                                                                    |                                                                |                                  |  |
| Startseite                                                                                                  | Gesuch                                                                                                    |                                                                |                                  |  |
| Mein Konto                                                                                                  | Finanzhilfe                                                                                                    | Finanzhilfen zur Förderung der Gleichstellung<br>Behinderungen | und Integration von Menschen mit |  |
| Meine Gesuche                                                                                               | Gesuchsnummer                                                                                                    |                                                                |                                  |  |
| Aktuelle Finanzhilfen                                                                                       | Abgabefrist                                                                                                    | 15.03.2016                                                     |                                  |  |
| Hilfe                                                                                                    | Status                                                                                                    | In Vorbereitung                                                |                                  |  |
|                                                                                                    | Reglement 🛛                                                                                                    |                                                                |                                  |  |

Wenn Sie an einer laufenden Finanzhilfe teilnehmen möchten, gehen Sie zur Rubrik "Aktuelle Finanzhilfen".

Wenn sie schon einen Gesuch vorbereitet, bzw. abgeschickt haben finden Sie dieses unter der Rubrik "Meine Gesuche".

Dort können Sie das vorbereitete Gesuch noch ergänzen und dann verschicken. Oder Sie können Ihr bereits eingereichtes Gesuch konsultieren.

Alle Gesuche (vorbereitete wie eingereichte) können als PDF immer heruntergeladen werden.